【一般申込の仕方 スマホ版】

## 1 右 QR コードをスマホで読み取るか、 下記 URL よりホームページにアクセスする。

https://nelcs.ne.jp/Facilityrsv/Smartphone /1436200/user/home/index.php5

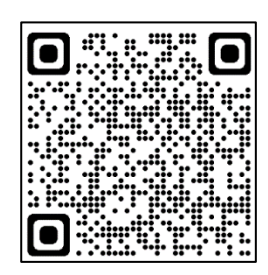

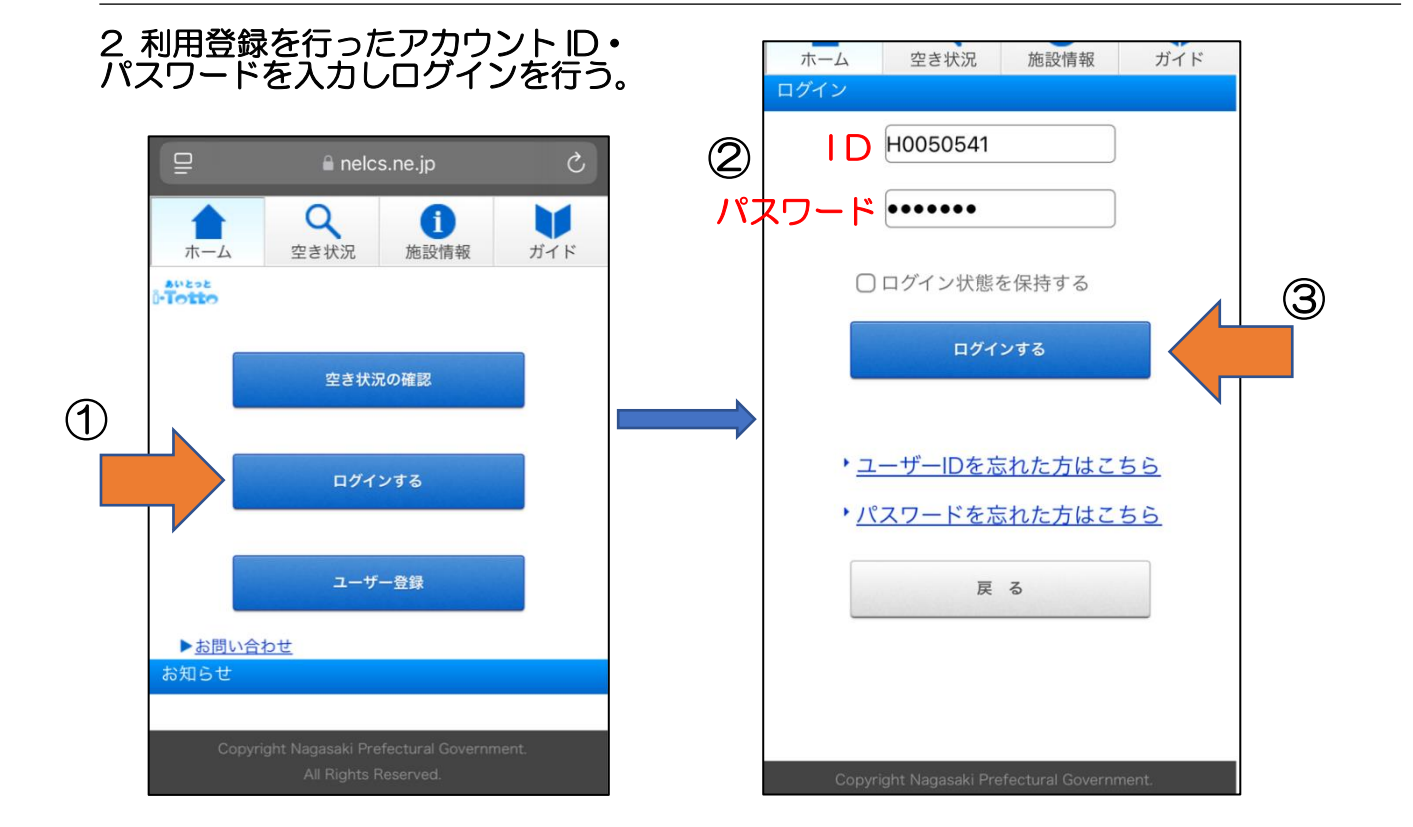

3 ログイン後、 「空き申込」をタップ。 0 ホーム 空き申込 抽選 施設情報 ガイド あいとっと MY施設(お気に入り) 予約の確認・取消 抽選申込の確認・取消 ユーザー情報変更 ログアウト ▶お問い合わせ お知らせ

## 4 利用したい施設名を入力し、部屋を選択する。

| <ul> <li>①施設名を入<br/>検索をタッ</li> </ul> | ホーム       空き申込       油選       通貨       ガイド         キーワードで検索       ・       ・       ガイド         生涯学習センター       ・       ・       ・         力し       検索       ・       ・         別用内容と地区で検索       ・       ・       ・         がイド       ・       ・       ・         プリ       検索       ・       ・         プリ       ・       ・       ・         がん       ・       ・       ・         がん       ・       ・       ・         かり       ・       ・       ・         から       ・       ・       ・         ケ       ・       ・       ・         かり       ・       ・       ・         ケ       ・       ・       ・         ケ       ・       ・       ・         ケ       ・       ・       ・         ケ       ・       ・       ・         ケ       ・       ・       ・         ケ       ・       ・       ・         ケ       ・       ・       ・       ・         ケ       ・       ・       ・       ・         ケ< | ・・・・・・・・・・・・・・・・・・・・・・・・・・・・・・・・・・・・                               | たい<br>ヌップ。 |
|--------------------------------------|----------------------------------------------------------------------------------------------------|--------------------------------------------------------------------|------------|
|                                      | その他                                                                                                    | 戻 る                                                                |            |
|                                      | 戻る                                                                                                    | Copyright Nagasaki Prefectural Government.<br>All Rights Reserved. |            |

5 利用目的・時間帯・日にちを選択し、「予約する」をタップ。

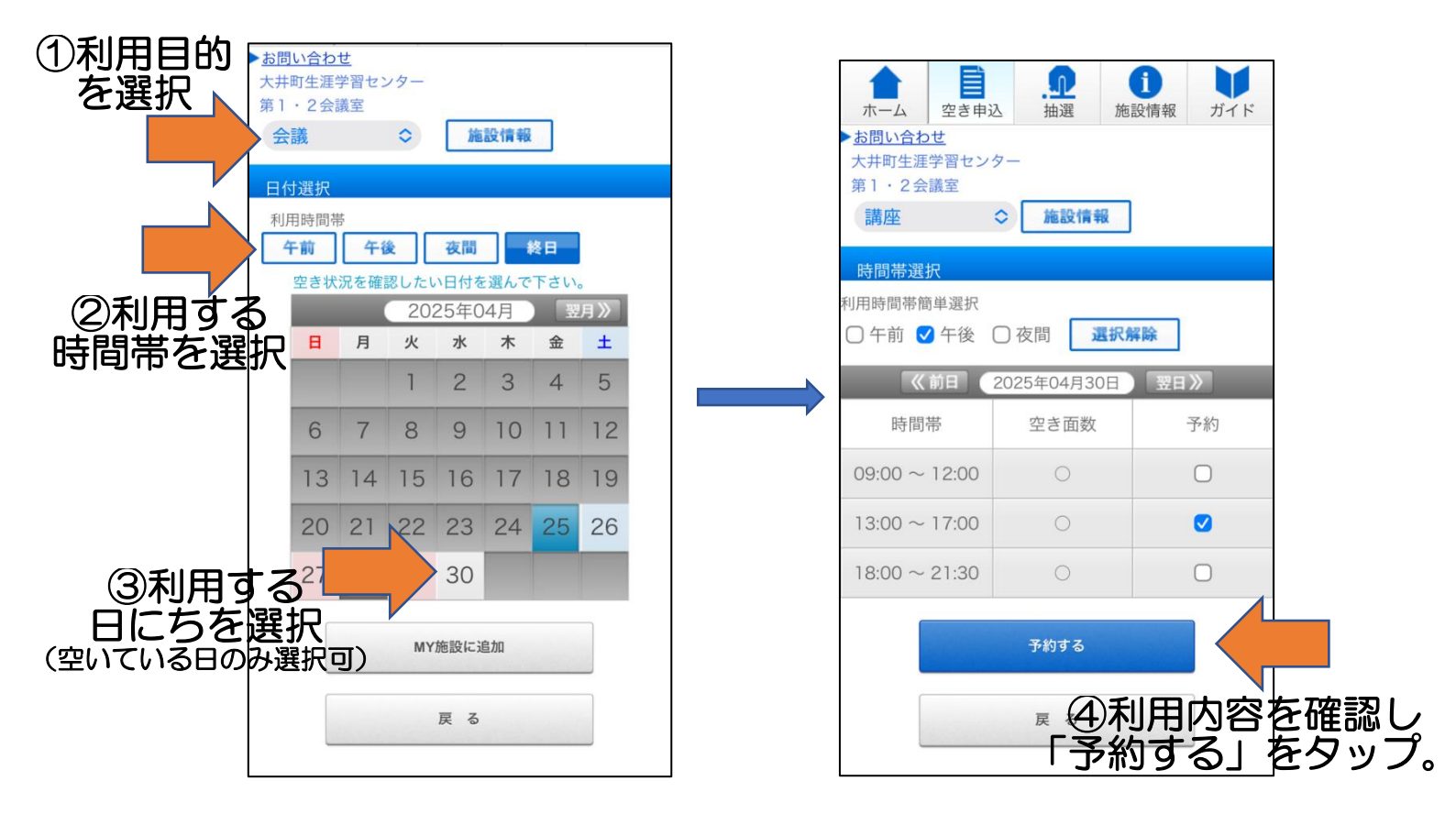

5 利用人数等を入力し、「確認する」をタップ。

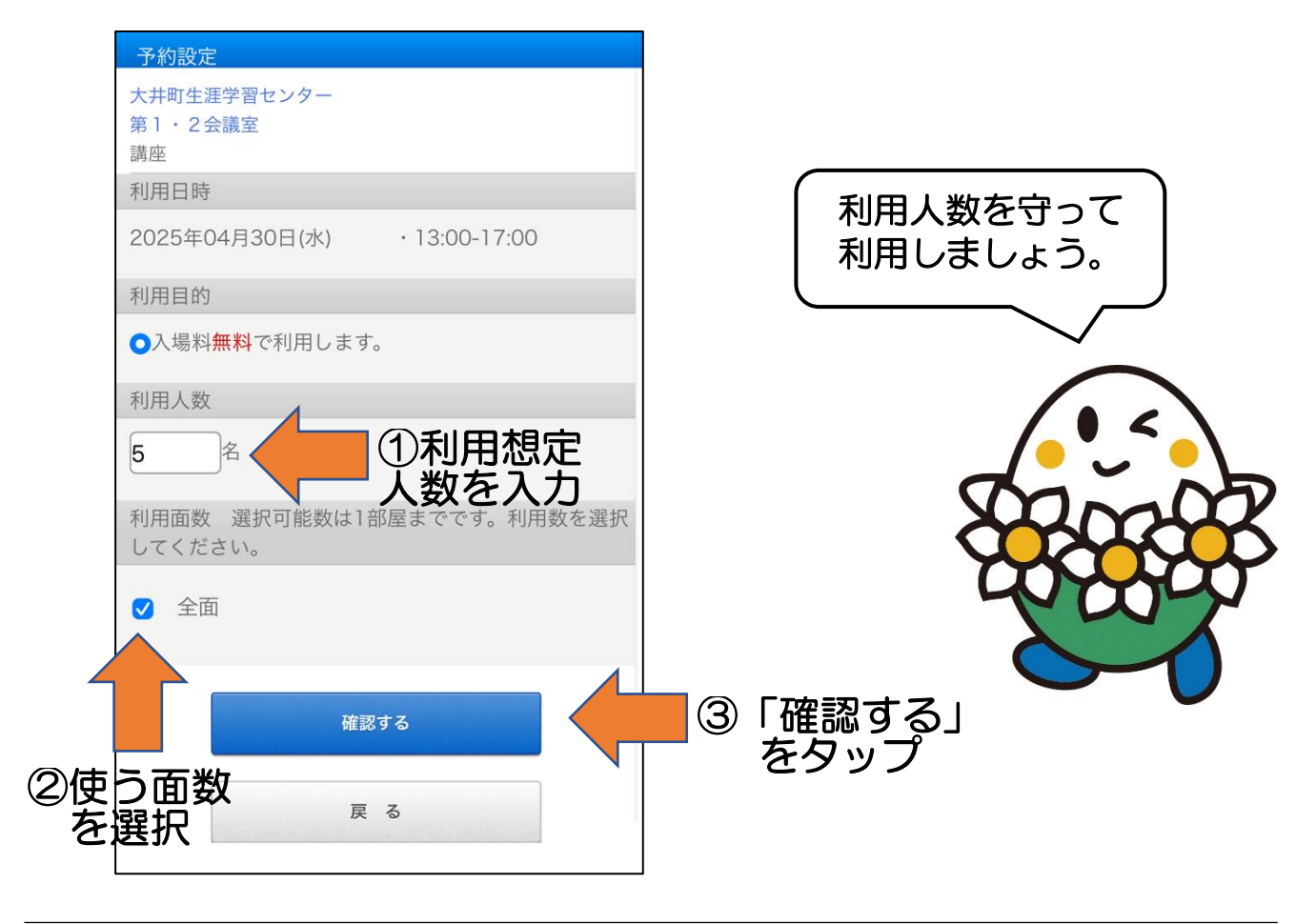

6 最終確認画面が表示されるので、確認し問題がなければ「予約する」をタップ。

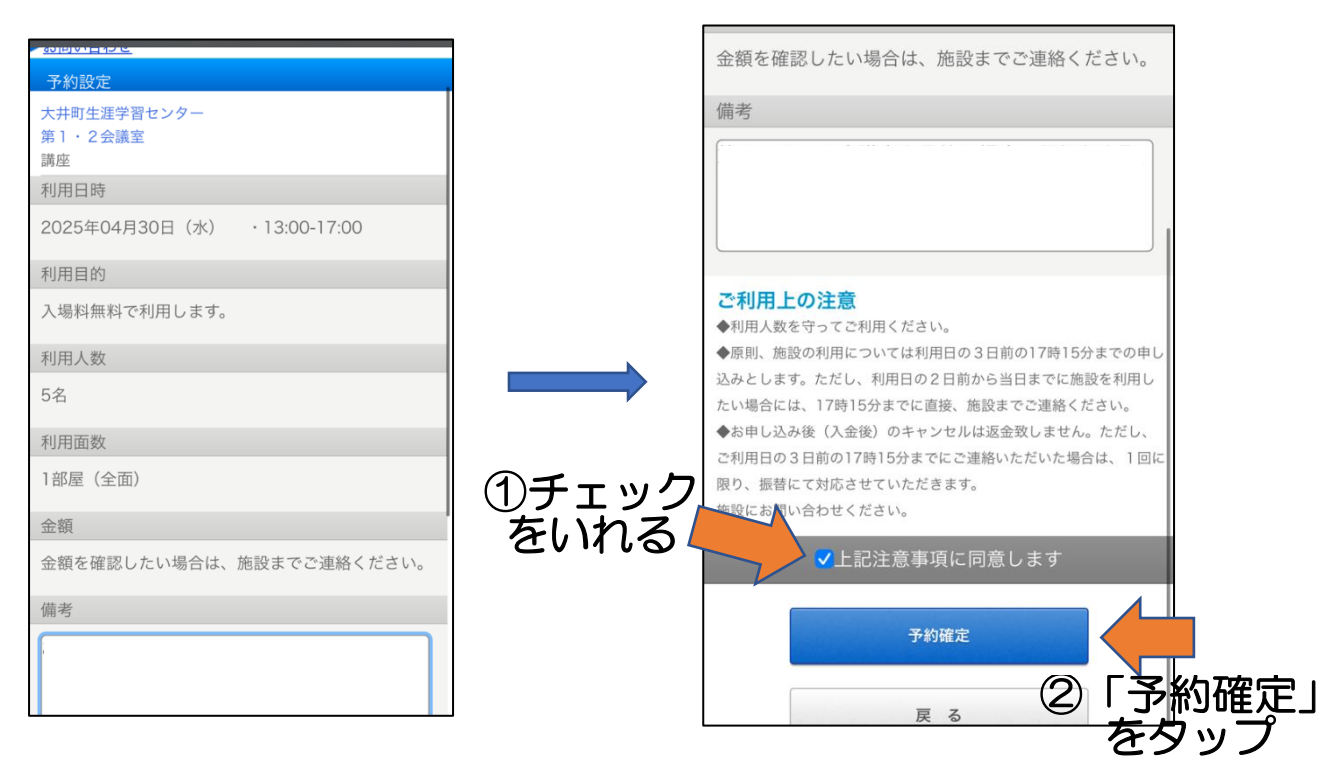

7 予約内容の詳細をどのメールアドレスに送信するか聞かれるので、 利用登録時に登録したメールアドレスで問題なければ、「次へ」をタップ。

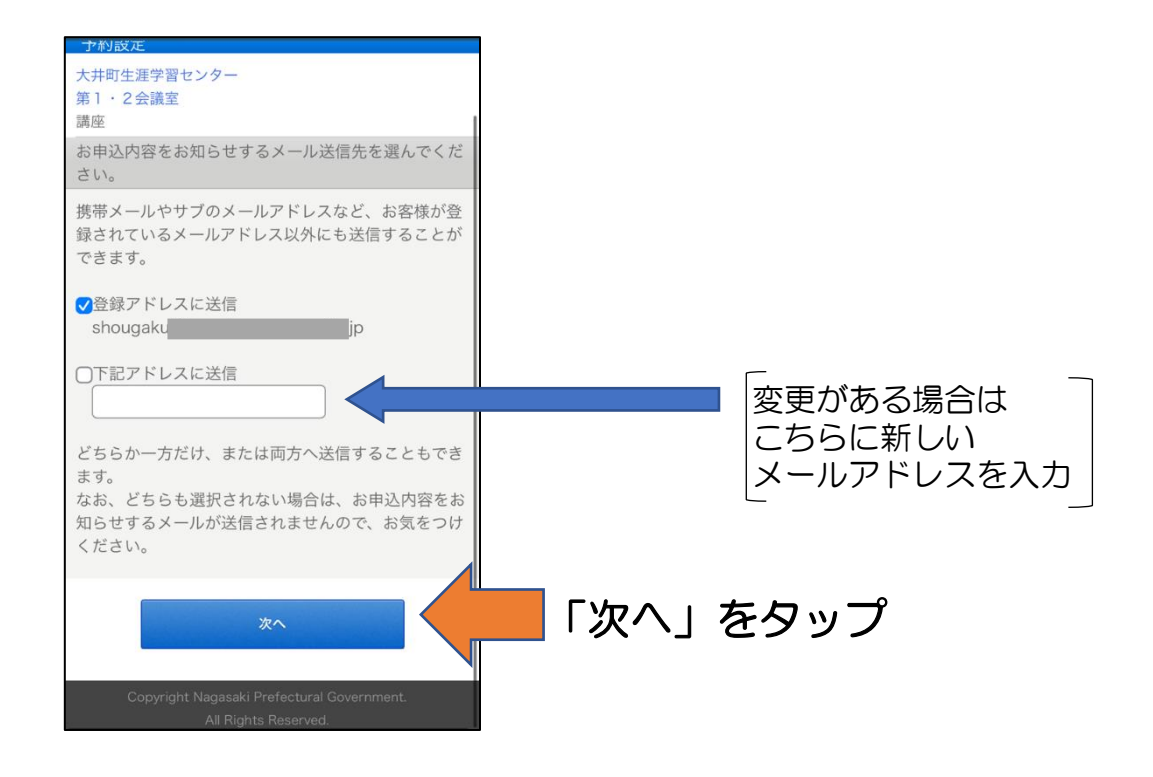

8 これで予約は完了です。表示されている 期日までに、利用する施設の窓口にて お支払いをお願いします。

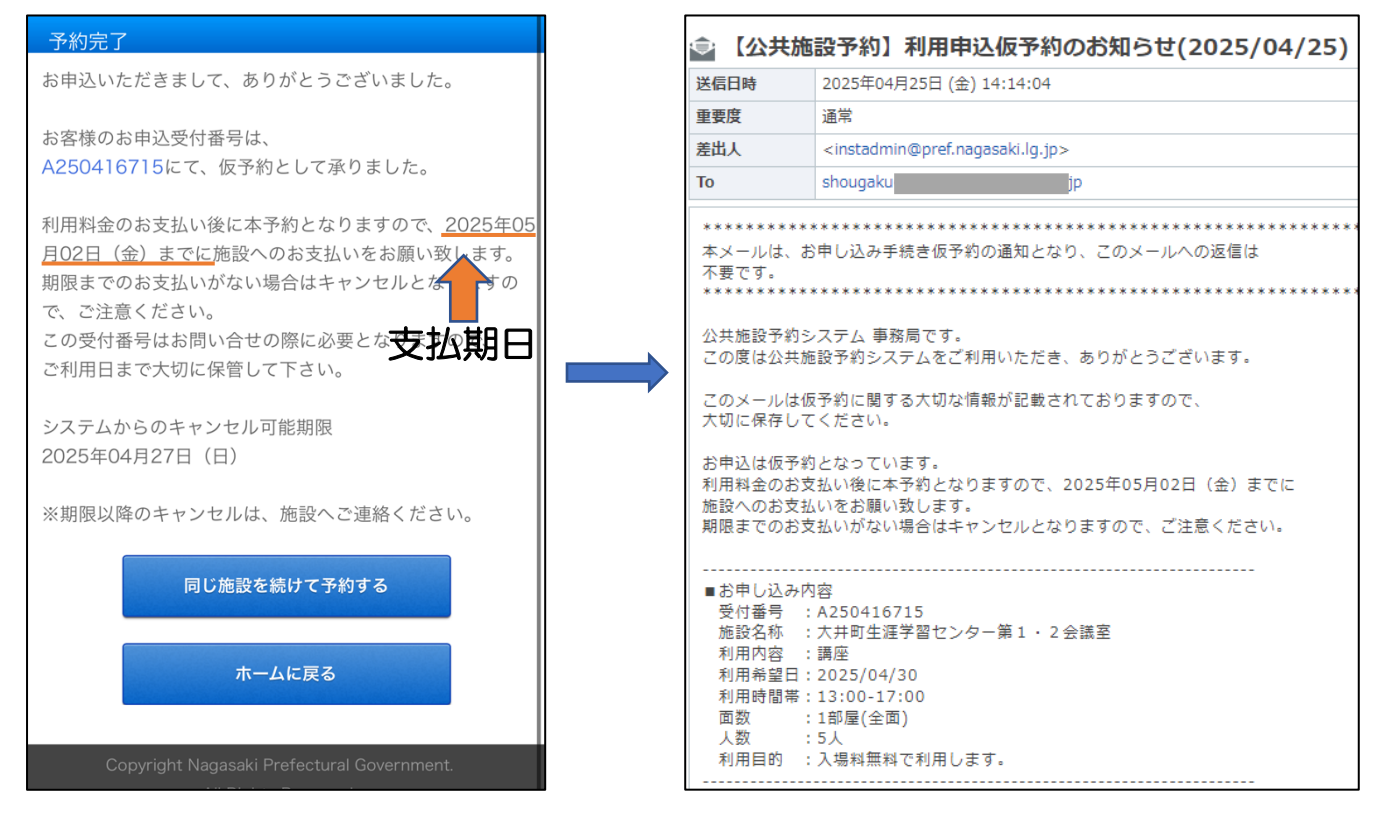

予約内容の詳細がメールにて届きます。